## Global Academy: How to Manage My Health Insurance? Follow Easy 2 Steps

| RA                                                                                                    | Home Benefits Enroll/Cost Get Help -                                                                                                    |
|----------------------------------------------------------------------------------------------------|----------------------------------------------------------------------------------------------------|
| <ul> <li>STEP 1: Create Your Account</li> <li>✓ Go to: <u>https://csueastbay.mycare26.com/</u></li> <li>✓ Click on Begin Enrollment:</li> </ul> | 2023-2024<br>California State<br>Dubuscasty, East Bay<br>More to your one stop to find information about the insurance your<br>school provides.                                                                                                    |
| Click on Online Enrollment then click here to e under <i>Global Academy Online Enrollment</i>                                                   | Christe Enrollment       -         Carc28 Online Enrollment       -         Carc28 Online Enrollment       -         Carc28 Online Enrollment       -         Carc28 Online Enrollment       -         Carc28 Online Enrollment       -         Carc28 Online Enrollment       -         Carc28 Online Enrollment       -         Carc28 Online Enrollment       -         Carc28 Online Enrollment       -         Carc28 Online Enrollment       -         Carc28 Online Enrollment Enrollment       -         Carc28 Online Enrollment Enrollment       -         Carce Hordmenton About Dependent Enrollment       -         Carce Hordmenton About Dependent Enrollment       -         Carce Hordmenton About Dependent Enrollment       -         Off Enrollment       -         Carce Hordmenton       -         Carce Hordment       -         Carce Hordmenter       -         Carce Hordment       -         Carce Hordment       -         Carce Hordment       -         Carce Hordment       -         Carce Hordment       -         Carce Hordment       -         Carce Hordment       -                                                                                                    |
| Enter your CSUEB HORIZON email address and should auto populate. Select Next.                                                                   | the school <b>Constant Constant Cons</b> |

✔ After you create your account, you will receive a message in your Horizon email to verify the account and create your password.

| ahp Backin Lagin 3                                                                                                    |                     | Sign up                                                                                                    |                 |
|----------------------------------------------------------------------------------------------------|---------------------|----------------------------------------------------------------------------------------------------|-----------------|
| Sign Up                                                                                                    |                     | You will need to provide some identifying information to create your<br>account.                                                                                                    |                 |
| Personal Information School Information                                                                                                    | Contact Information | Make sure you have your correct Student Category, Student ID, and<br>School Email before proceeding.                                                                                                    |                 |
| Latraaw* Latraaw* Lat | Adires*             | <ol> <li>The Form You will need to fill in all required fields, which are indicated by an asterisk (*) next to them.</li> <li>Create it! After you have filled in all of the fields, click on this button to create your account. If everything looks good, you will be sent a confirmation email to complete the process. Use the link in the email you receive to set your password and then you're all set!</li> </ol> | $\checkmark$    |
| Churre access                                                                                                    |                     | Sourcel You can always go back to the Log In page.                                                                                                    | STEP 1 is DONE! |

## STEP 2: Get Coverage (Enroll):

✓ Select *Global Academy from* the Student Category

| Student Category *          |         |
|-----------------------------|---------|
| Global Academy              | <b></b> |
| International               |         |
| Optional Practical Training |         |
| Global Academy              |         |

Select your plan

## **CSUEB Enrollment**

#### Please read carefully

| Please verify the following information before proceeding. If you feel this is incorrect, let us know.                                                                                                    |                                                                                               |  |
|----------------------------------------------------------------------------------------------------|-----------------------------------------------------------------------------------------------|--|
| School                                                                                                    |                                                                                               |  |
| California State University, East Bay                                                                                                    |                                                                                               |  |
|                                                                                                    |                                                                                               |  |
| Student Category                                                                                                    |                                                                                               |  |
| Global Academy                                                                                                    |                                                                                               |  |
|                                                                                                    |                                                                                               |  |
| Credit Hours (Semester) *                                                                                                    |                                                                                               |  |
| 0                                                                                                    |                                                                                               |  |
|                                                                                                    |                                                                                               |  |
| ✓ I have read and agree to the Terms & Conditions.                                                                                                    |                                                                                               |  |
| I understand that United HealthCare has the right to investigate my student stat<br>to verify that the Policy eligibility requirements have been met. If and whenever<br>Policy eligibility requirements have not been met, its only obligation is refund of | us and attendance records each semester<br>United HealthCare discovers that the<br>f premium. |  |

Select your plan

Pick the coverage that's right for you!

| Summer Medical                |                           |
|-------------------------------|---------------------------|
| Primary                       |                           |
| Coverage starts: June 1, 2023 |                           |
| Coverage ends: August 9, 202  | 3                         |
|                               | \$487.00<br>Starting from |

- ✔ Enter the credit hours: 0 (zero) for all Global Academy students
- Choose a preferred payment method and complete your payment. Additional charges will be applied using credit card.

# **Payment method**

Please pick how you want to pay.

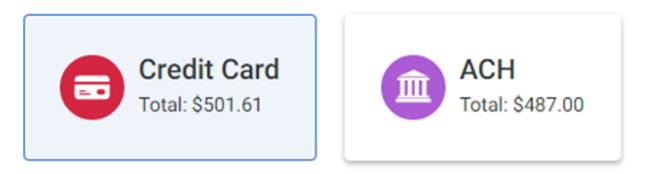

✓ Forward the receipt of the payment to <u>GlobalAcademy@csueastbay.edu</u> to remove the hold.

### STEP 2 is DONE! You're all set!

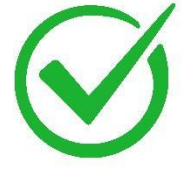

✓ If you have questions regarding enrollment, contact: <u>educlientservices@ahpcare.com</u>.